# Netgear

# Netgear DM200 modem configureren bridge modus (VLAN 6)

Deze instructie is bedoeld om de modem(DM200) in de bridge modus te zetten.

### Stap 1. Met de modem verbinden

Zorg ervoor dat de modem is aangesloten aan het stroom en met het xDSL netwerk. Sluit daarna de modem met een ethernetkabel aan de computer. **Verbind** hierna met de modem door het volgende IP adres in de browser te toetsen **192.168.5.1**.

## Stap 2. De juiste configuratie instellen

In het opstart scherm komen de volgende opties naar voren. Neem de instellingen over zoals aangegeven op de afbeelding en klik op **Next**.

| Configuring | the Interne | t Connection |
|-------------|-------------|--------------|
|-------------|-------------|--------------|

You are not yet connected to the Internet.

| Select Country                   |                      |
|----------------------------------|----------------------|
| Country                          | Netherlands <b>▼</b> |
| Select Internet Service Provider |                      |
| Internet Service Provider        | Other •              |
| Advance Setting                  |                      |
| ADSL                             |                      |
| VDSL                             |                      |
|                                  |                      |

Do you want NETGEAR genie to help?

Yes. I want NETGEAR genie to determine the appropriate settings for my environment and configure my router automatically.

- No. I want to manually enter configuration settings using the NETGEAR genie wizard.
- Saved router settings. I want to load saved router configuration settings.

Next

Nu kom je uit in de Basic en Advanced settings van de modem. Selecteer **Internet** onder het kopje **Basic** en zoek de optie **VLANID** en vul hier het ID nummer **6** in en klik op **Apply**.

#### Stap 3. Firmware bijwerken

Controleer of er nieuwe firmware beschikbaar is. Navigeer naar **GEAVANCEERD > Beheer > Firmware-upgrade** Klik op **Controleren** 

#### Stap 4. In bridge mode zetten

Selecteer nu het kopje **Advanced**, selecteer **Advanced Setup** en daarna **Device Mode**. Selecteer **Modem (Modem only)** in het dropdown menu en klik op **Apply**.

Let op! De modem is vanaf nu niet mee te bereiken. Indien wenselijk is deze nog wel bereikbaar door het handmatig instellen van IP adres. De modem is dan bereikbaar op IP 192.168.5.1.

Unieke FAQ ID: #1430 Auteur: Laatst bijgewerkt:2019-09-02 11:54

Pagina 1/1

© 2025 Business-ISP <support@business-isp.nl> | 02-07-2025 15:33

URL: https://faq.business-isp.nl/index.php?action=faq&cat=109&id=431&artlang=nl